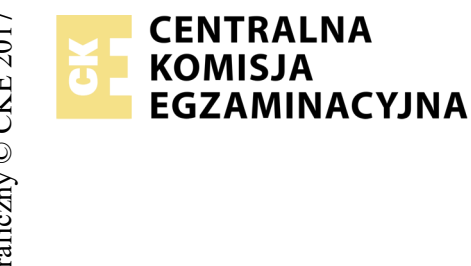

## EGZAMIN POTWIERDZAJĄCY KWALIFIKACJE W ZAWODZIE Rok 2018 ZASADY OCENIANIA

Arkusz zawiera informacje prawnie chronione do momentu rozpoczęcia egzaminu

Nazwa kwalifikacji: **Montaż i eksploatacja komputerów osobistych oraz urządzeń peryferyjnych** Oznaczenie arkusza: **E.12-04-18.01** Oznaczenie kwalifikacji: **E.12** Numer zadania: **04** 

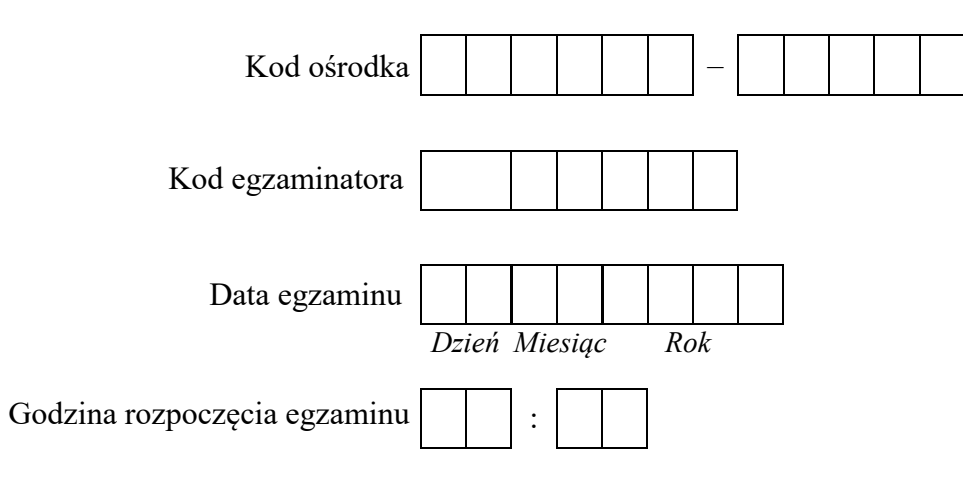

\* w przypadku braku numeru PESEL – seria i numer paszportu lub innego dokumentu potwierdzającego tożsamość

## Wypełnia egzaminator

|                                | star N                                                                                                    |                       |                              |                                 |                                  |                                      |                    |
|--------------------------------|----------------------------------------------------------------------------------------------------|-----------------------|------------------------------|---------------------------------|----------------------------------|--------------------------------------|--------------------|
|                                | Elementy podlegające ocenie/kryteria oceny                                                                                                    | Egz<br>jeż<br>kryt    | amin<br>żeli z<br>teriu<br>n | iator<br>zdają<br>m al<br>ie sp | • wpi.<br>cy sy<br>bo N<br>ełnił | suje<br>2ełni<br><sup>1</sup> , jeża | T,<br>ił<br>eli    |
| Rez<br>UN<br>i ur              | <mark>zultat 1. Montaż podzespołów komputera</mark><br>7AGA: Ocenę rezultatu należy przeprowadzić po informacji od przewodniczącego ZN o gotowości zdającego do końcowych c<br>uchomienia systemu. Przebieg montażu podzespołów należy ocenić zgodnie z kryteriami zapisanymi w Przebiegu 1.                                                                                                    | zynn                  | ości                         | i mo                            | onta:                            | żow                                  | ych                |
| 1                              | zamontowano na płycie głównej pamięć RAM                                                                                                    |                       |                              |                                 |                                  |                                      |                    |
| 2                              | zamontowano na płycie głównej kartę graficzną (nie bierzemy pod uwagę karty zintegrowanej z płytą główną)                                                                                                    |                       |                              |                                 |                                  |                                      |                    |
| 3                              | zamontowano napęd optyczny w sposób trwały, po każdej dłuższej stronie wkręcony minimum jeden wkręt, w przypadku mocowania bez<br>użycia wkrętów napęd jest zamontowany bez zbędnego luzu oraz został podpięty do napędu kabel sygnałowy oraz zasilający                                                                                                    | Z                     |                              |                                 |                                  |                                      |                    |
| Rez<br>UW<br>ozn<br>N/A<br>kry | zultat 2. Test zasobów komputera<br><sup>7</sup> AGA: należy porównać zapisy zdającego z tabeli Test zasobów komputera ze zrzutami ekranowymi zapisanymi w pliku test_linux znajduj<br>aczonym nazwą Egzamin. W przypadku, gdy zapisy te nie są takie same nie należy uznać danego kryterium. Dopuszcza się możliwość podc<br>1 lub innego równoważnego świadczącego o braku informacji lub umieszczenie tabeli Test zasobów komputera w pliku. W takim przypadk<br>terium, jeżeli jest zgodne ze rzutem ekranowym. | ącyn<br>inia<br>tu ró | n się<br>prze<br>wnie        | ? na<br>?z uc<br>eż n           | dysł<br>znia<br>ależy            | ku U<br>1 zap<br>y uzi               | ISB<br>visu<br>nać |
| 1                              | w tabeli Test zasobów komputera zapisano wersję jądra systemu Linux                                                                                                    |                       |                              |                                 |                                  |                                      |                    |
| 2                              | w tabeli Test zasobów komputera zapisano całkowity rozmiar zainstalowanej pamięci RAM                                                                                                    |                       |                              |                                 |                                  |                                      |                    |
| 3                              | w tabeli Test zasobów komputera zapisano numer seryjny dysku twardego                                                                                                    |                       |                              |                                 |                                  |                                      |                    |
| 4                              | w tabeli Test zasobów komputera zapisano model procesora                                                                                                    |                       |                              |                                 |                                  |                                      |                    |
| 5                              | w tabeli Test zasobów komputera zapisano łączny rozmiar pamięci Cache L1                                                                                                    | 1                     |                              |                                 |                                  |                                      |                    |

| r ska |  |
|-------|--|
| Nume  |  |
| stai  |  |

## Rezultat 3. Konfiguracja systemu Windows

UWAGA: Kryteria R.3.1, R.3.4, R.3.8 należy ocenić na podstawie zrzutów ekranowych (polecenia w konsoli - wierszu poleceń) zapisanych w pliku o nazwie konsola na dysku USB oznaczonym nazwą Egzamin. Poprawnie wykonane zrzuty mogą zawierać wynik wykonania polecenia lub jedynie polecenie, którego wykonanie przyniesie pożądany rezultat. Do sprawdzenia rezultatów należy wykorzystać konto **Egzamin** z hasłem **Egzamin12!**@

| r·        |                                                                                                    |  |  |  |  |  |
|-----------|----------------------------------------------------------------------------------------------------|--|--|--|--|--|
| 1         | wyświetlono w konsoli posortowaną malejąco według rozmiaru listę wszystkich ukrytych plików i folderów znajdujących się w folderze C:\Windows\System32                                                                                                    |  |  |  |  |  |
| 2         | utworzono konto użytkownika o nazwie <b>test</b>                                                                                                    |  |  |  |  |  |
| 3         | ustawiono możliwość logowania się do konta <b>test</b> wyłącznie we wtorki przez całą dobę                                                                                                    |  |  |  |  |  |
| 4         | zablokowano w konsoli możliwość zmiany hasła dla konta <b>test</b>                                                                                                    |  |  |  |  |  |
| 5         | utworzono plik <i>logowanie.txt</i> na Pulpicie użytkownika Egzamin oraz ustawiono opcję otwierania pliku <i>logowanie.txt</i> podczas logowania się użytkownika Egzamin                                                                                                    |  |  |  |  |  |
| 6         | dla użytkownika konta <b>Egzamin</b> ustawiono folder C:\E12 jako domyślny folder do zapisu plików pobieranych z Internetu we właściwościach przeglądarki lub ustawieniach folderu Pobrane (Downloads)                                                                                                    |  |  |  |  |  |
| 7         | utworzono regułę o nazwie <i>port_2255</i> blokującą połączenia wychodzące dla protokołu TCP na porcie 2255                                                                                                    |  |  |  |  |  |
| 8         | w konsoli utworzono folder C:\E12 oraz za pomocą konsoli utworzono skrót do niego pod nazwą egzamin na Pulpicie konta Egzamin                                                                                                    |  |  |  |  |  |
| 9         | dla użytkownika <b>test</b> ustawiono ścieżkę dostępu do folderu macierzystego na C:\E12                                                                                                    |  |  |  |  |  |
| Rez<br>UW | Rezultat 4. Konfiguracja systemu Linux<br>UWAGA: Do sprawdzenia rezultatów należy wykorzystać konto Egzamin z hasłem Egzamin12!@                                                                                                    |  |  |  |  |  |
| 1         | ustawiono opcję włączania systemowego sygnału dźwiękowego podczas używania klawisza Caps Lock                                                                                                    |  |  |  |  |  |
| 2         | utworzono w katalogu domowym użytkownika Egzamin archiwum katalogu Obrazy/Pictures o nazwie Obrazy_archiwum                                                                                                    |  |  |  |  |  |
| 3         | archiwum <i>Obrazy_archiwum</i> skompresowano do pliku wyjściowego z rozszerzeniem gz                                                                                                    |  |  |  |  |  |
| 4         | ustawiono za pomocą konsoli nazwę komputera na <i>egzaminLinux</i> , co potwierdza zrzut ekranowy zapisany w pliku graficznym o nazwie<br><i>linux_terminal</i> na dysku USB oznaczonym nazwą <i>Egzamin</i> . Poprawnie wykonane zrzuty mogą zawierać wynik wykonania polecenia lub<br>jedynie polecenie, którego wykonanie przyniesie pożadany rezultat. |  |  |  |  |  |

|                                                                                                    | ka                                    |  |  |  |  |  |
|----------------------------------------------------------------------------------------------------|---------------------------------------|--|--|--|--|--|
| umer                                                                                                    |                                       |  |  |  |  |  |
|                                                                                                    | N<br>star                             |  |  |  |  |  |
| Rezultat 5. Kosztorys wykonanych prac                                                                                                    | Rezultat 5. Kosztorys wykonanych prac |  |  |  |  |  |
| 1 kosztorys sporządzono w arkuszu kalkulacyjnym, w postaci pliku o nazwie <i>Kosztorys</i> zapisanego na dysku USB oznaczonym <i>Egzamin.</i> Ma on siedem kolumn: Lp., Nazwa usługi, Cena netto, VAT (%), Cena brutto, Ilość, Wartość brutto | nazwą                                 |  |  |  |  |  |
| 2 kosztorys uwzględnia usługę: montaż podzespołu - pamięć RAM, karta graficzna oraz napęd optyczny lub w kolumnie ilość za wartość 3                                                                                                    | apisano                               |  |  |  |  |  |
| 3 kosztorys uwzględnia usługę: konfiguracja systemu Windows/Linux dwa razy lub w kolumnie Ilość zapisano wartość 2                                                                                                    |                                       |  |  |  |  |  |
| 4 kosztorys uwzględnia usługę: testowanie zasobów komputera oraz zabezpieczenie danych                                                                                                    |                                       |  |  |  |  |  |
| 5 obliczenia w kolumnie Cena brutto (podatek VAT wynosi 23%) wykonują się automatycznie i są zgodne ze stanem faktycznym                                                                                                    |                                       |  |  |  |  |  |
| 6 obliczenia w kolumnie Wartość brutto wykonują się automatycznie i są zgodne ze stanem faktycznym                                                                                                    |                                       |  |  |  |  |  |
| 7 sumowanie kolumny Wartość brutto odbywa się automatycznie, a wynik jest zgodny ze stanem faktycznym                                                                                                    |                                       |  |  |  |  |  |
| 8 dla pół kosztorysu zawierających ceny oraz kwoty ustawiono format waluty w zł poprzez odpowiednie sformatowanie komórek                                                                                                    |                                       |  |  |  |  |  |
| 9 w kolumnie Lp., zaczynając od pozycji drugiej kosztorysu, zdefiniowano formułę zwiększającą wartość każdego następnego po<br>tworząc w ten sposób automatyczny, numerowany spis usług                                                       | ola o 1,                              |  |  |  |  |  |
| 10 w polu Średnia wartość brutto usługi umieszczono funkcję automatycznie obliczającą średnią wartość brutto usługi na podstawie zawartych w kosztorysie                                                                                      | danych                                |  |  |  |  |  |
| Przebieg 1. Montaż podzespołów komputera                                                                                                    |                                       |  |  |  |  |  |
| Zdający:                                                                                                    |                                       |  |  |  |  |  |
| 1 wykonywał montaż pamięci RAM, karty graficznej oraz napędu optycznego z odłączonym zasilaniem jednostki centralnej, a podła<br>zasilania nastąpiło dopiero po założeniu obudowy komputera                                                   | ączenie                               |  |  |  |  |  |
| 2 podczas montażu wszystkich podzespołów używał opaski antystatycznej                                                                                                    |                                       |  |  |  |  |  |
| 3 po zakończeniu wszystkich prac zostawił uporządkowane stanowisko                                                                                                    |                                       |  |  |  |  |  |

Egzaminator .....

imię i nazwisko

data i czytelny podpis

## Tabela Cennik usług komputerowych

| Lp | Nazwa usługi                                          | Cena usługi<br>netto<br>(w zł) |
|----|-------------------------------------------------------|--------------------------------|
| 1. | Konfiguracja systemu Windows/ Linux/ Mac              | 55,00                          |
| 2. | Instalacja oprogramowania narzędziowego               | 20,00                          |
| 3. | Konfiguracja oprogramowania narzędziowego             | 10,00                          |
| 4. | Testowanie zasobów komputera                          | 45,00                          |
| 5. | Instalacja systemu Windows/ Linux/ Mac                | 70,00                          |
| 6. | Montaż podzespołu                                     | 20,00                          |
| 7. | Zabezpieczenie danych                                 | 25,00                          |
| 8. | Instalacja i konfiguracja drukarki                    | 45,00                          |
| 9. | Przygotowanie instrukcji oraz wskazań dla użytkownika | 20,00                          |